## Tilvalgskanaler og Mix10

Dette er en vejledning til hvordan du tilmelder dig tilvalgskanaler og Mix10 produktet. Dette kan først gøres fra den 26. april, og kræver en TV-boks eller at du streamer gennem Playmaker appen, enten fra din telefon eller på dit TV. Mere om disse muligheder kan ses på <u>http://grf-skovparken.dk/ofte-stillede-spoergsmaal/</u> under spørgsmålet omkring Tilvalgskanaler og TV-boks.

Derudover kræver det at du har aktiveret WebTV - denne vejledning kan hentes på <u>http://grf-skovparken.dk/ofte-stillede-spoergsmaal/</u> under spørgsmålet om Playmaker appen.

## Vælg tilvalgsprodukter

- 1. Login på selvbetjeningen på <u>https://mit.grf-skovparken.dk/</u>
- 2. I menuen til venstre vælger du "Mit TV"

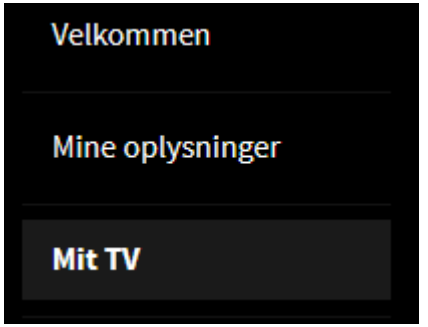

Her kan du se din nuværende TV pakke.

3. Rul ned og vælg "Bestil eller skift TV-pakke"

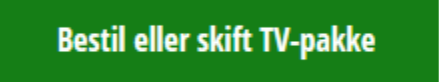

- 4. Her kan du nu vælge tilvalgskanaler.
  - a. Hvis du vil have enkelte kanaler:
    Vælg de kanaler du vil have under punktet "Tilvalgs TV kanaler".

## Tilvalgs TV kanaler:

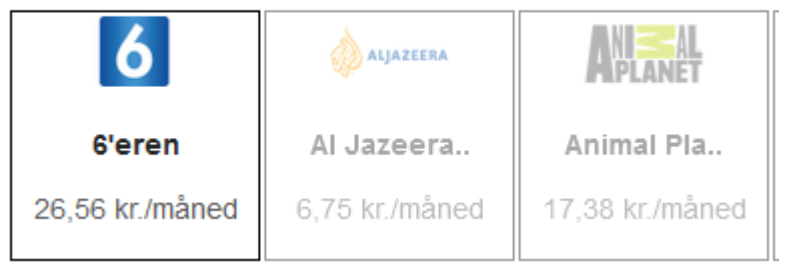

De kanaler du vælger, kan du se i menuen øverst til højre, sammen med din TV pakke og dit internet.

| Min TV Pakke                |        |  |  |  |  |
|-----------------------------|--------|--|--|--|--|
| TV pakke 1                  | 239    |  |  |  |  |
| Mine tilvalgs TV kanaler    |        |  |  |  |  |
| 6'eren                      | 26,56  |  |  |  |  |
| Eurosport 1                 | 19,28  |  |  |  |  |
| Eurosport 2                 | 34,62  |  |  |  |  |
| National Geographic Channel | 8,62   |  |  |  |  |
| Mit internet                |        |  |  |  |  |
| 300/100                     | 209    |  |  |  |  |
| Total til afregning/måned   | 537,08 |  |  |  |  |
| Ændringer er foretaget      |        |  |  |  |  |
| Skjul Videre Fo             | ortryd |  |  |  |  |

- b. *Der er også Tilvalgs TV pakker*, neden under de enkelte kanaler. Dette er pakker af kanaler, hvor der kan være noget at spare, hvis du alligevel vil have alle kanalerne i pakken.
- c. Mix 10 pakken

Hvis du vil have Mix10 pakken for 369 kr./md. Oven i pakke 1 vælger du den her:

| TV Mix 10 - 369 kr./måned         |           |              |            |          |   |             |          |           |                  |         |
|-----------------------------------|-----------|--------------|------------|----------|---|-------------|----------|-----------|------------------|---------|
|                                   | Siscovery | 3            | SPORT      | <b>S</b> | ٩ | 728000      | ₩Z SPXRT | TIZ SPORT | <i>7/2 NEW</i> S | 7/2 FRI |
| NATIONAL<br>GEOGRAPHIC<br>CHANNEL | 4         | JEUROSPORT 2 | JEUROSPORT | earth    | 9 | BBG<br>BRIT | 6        |           |                  |         |

Med Mix10 kan du vælge 10 kanaler blandt de kanaler der er i TV pakke 2 og 3. Disse kan skiftes på månedsbasis. De 10 kanaler kan justeres efter fra den 26 april.

- 5. Når du er færdig med de ønsket valg, så bemærk hvad du har valgt i menuen øverst til højre og klik derefter på Videre.
- 6. På næste side vil du få de nødvendige informationer om afhentning af Tv-boks, hvis man ønsker dette. Klik derefter på Videre.

- 7. Til sidst skal man godkende ændringerne, hvor man får en oversigt over hvad der præcist skal betales for ens forskellige produkter. Sæt flueben i "Jeg godkender conaxbetingelser" og "Jeg godkender handels- og abonnementsbetingelserne"
- 8. Vælg til sidst "Betales på næste regning" eller "Betal", alt efter hvad man ønsker.

✓ Jeg godkender <u>conaxbetingelser</u>

✓ Jeg godkender <u>handels- og abonnementsbetingelserne</u>

| Betales på næste regning | Betal |
|--------------------------|-------|
|--------------------------|-------|